# DATALOGGER DE TEMPERATURA E UMIDADE **KR410**

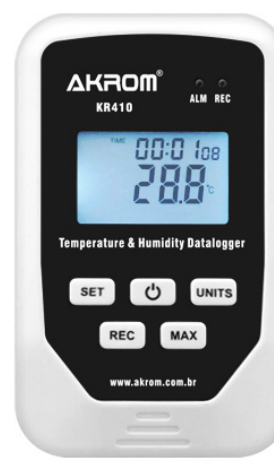

# 

KR410-01-0819

# 5. INDICAÇÕES NO VISOR LCD

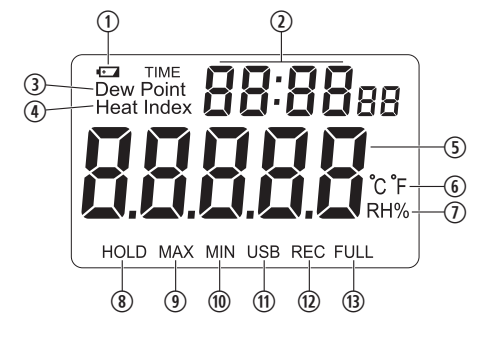

- 1. Indicação de pilhas fracas
- 2. Indicação da hora atual
- 3. Indicação de ponto de orvalho
- 4. Indicação de índice de calor
- 5. Valor medido da temperatura ou umidade
- 6. Unidade de medição de temperatura7. Unidade de medição de umidade
- 8. Congelamento de leitura
- 9. Valor de máximas registradas
- 10. Valor de mínimas registradas
- 11. Conexão USB
- 12. Indicação de registros em andamento

#### 13. Indicação de memória cheia

## **1. DESCRIÇÃO GERAL**

O registrador de dados (datalogger) modelo KR410 possui memória para até 80.000 registros em intervalo de tempo que pode ser configurado pelo usuário via software, também podendo configurar alarmes de alta e baixa para temperatura e umidade.

Seu visor LCD permite visualizar os valores medidos de temperatura, umidade, ponto de orvalho e índice de calor, além dos valores máximos e mínimos registrados.

Possui conexão USB (software incluso) para descarregar os dados coletados no computador.

# 2. ESPECIFICAÇÕES TÉCNICAS

#### TEMPERATURA:

Faixa de medição: -30 a 80°C Resolução: 0.1°C Exatidão: ±1°C

## UMIDADE:

LIGAR/DESLIGAR

Faixa de medição: 0 a 100%UR Resolução: 1%UR Exatidão: ±5%UR

6. INSTRUÇÕES PARA OPERAÇÃO

・Para ligar o KR410, pressione o botão ( ひ)

VISUALIZAÇÃO DE DADOS NO VISOR

alternará as indicações na seguinte ordem:

Dew Point: Leitura de ponto de orvalho

► Volta ao modo de leitura de temperatura

Para alternar a unidade de medida entre °C e °F.

► Heat Index: Leitura de índice de calor

▶ RH%: Leitura de umidade

SELECÃO °C/°F

pressione o botão (UNITS)

• Para desligá-lo, mantenha pressionado o botão (り) por volta de 2 segundos, até o visor LCD apagar.

Ao ligar, o instrumento indicará a leitura de temperatura.

A cada pressionamento do botão (SET) o visor LCD

#### Memória interna: 80.000 dados (20.000 registros para cada parâmetro) Intervalo entre registros: Configurável via software (de 1 segundo a 24 horas) Temperatura de operação: -30 a 80°C Umidade de operação: 0 a 90%UR (sem condensação) Alimentação: 3V (2 pilhas AA) Dimensões (LxAxP): 55x90x35 mm

# **Peso:** 90g

## **RECURSOS PRINCIPAIS:**

- Seleção °C / °F
- Registro de máximas e mínimas
- Alarmes de alta e baixa configuráveis via software
- Sinalização de alarmes e função REC via LEDS
- Visor LCD com iluminação (backlight)
- Exibição de hora
- Indicação de pilhas fracas
- Conexão direta com o computador via porta USB
- Desligamento automático após 5 min. de inatividade
  Suporte para uso sobre a mesa e orifício para uso preso na parede

#### **3. ITENS INCLUSOS**

#### Itens que acompanham o KR410:

- CD com software
- 2 pilhas AA
- Cabo USB

# MÁXIMAS / MÍNIMAS

Pressione (MAX) para mostar no visor os valores ocorridos de *máxima* (MAX) e *mínima* (MIN), dando-se na seguinte ordem: MAX ► MIN ► Volta ao modo normal.

**NOTA:** Mesmo estando no modo MAX/MIN, novas ocorrências de valores de máxima e mínima continuarão sendo indicadas no visor.

#### HOLD (Congelamento de leitura)

 Para entrar no modo de congelamento de leitura, pressione o botão (MAX) por 2 segundos. A indicação "HOLD" aparecerá no visor, congelando o valor da última medição realizada.

• Para sair do modo de congelamento de leitura, pressione novamente MAX por 2 segundos. A indicação "HOLD" desaparecerá no visor.

#### ILUMINAÇÃO NO VISOR (Backlight)

Para ativar/desativar, pressione o botão (UNITS) por 2 segundos.

# 4. IDENTIFICAÇÃO DAS PARTES

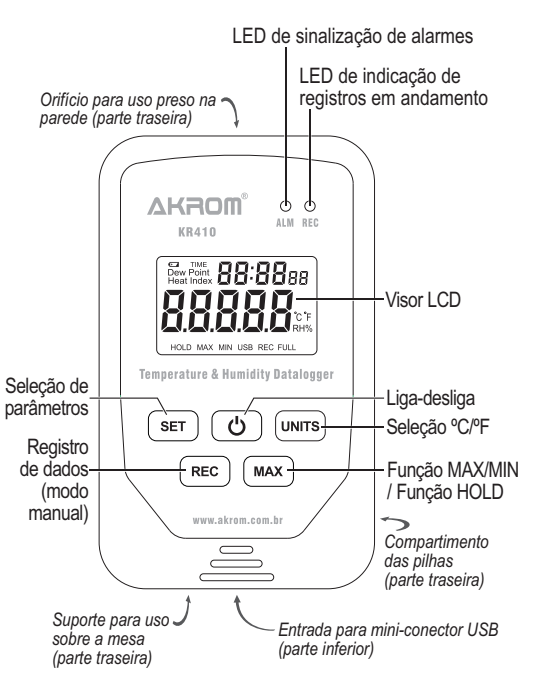

# SUBSTITUIÇÃO DAS PILHAS

Quando a indicação de pilhas fracas (I aparecer no visor, substitua as pilhas do instrumento. Remova a tampa do compartimento na parte traseira, troque as duas pilhas por novas e reencaixe a tampa.

#### Função REC (modo de registro)

Este modo apresenta as formas de registro *automátic*o (quando acionado pelo software) e *manual* (quando acionado pelo botão (REC)).

A função REC só funcionará depois que seus parâmetros forem ajustados via software.

#### NOTAS:

 Os registros continuarão sendo feitos até que o instrumento seja desligado, a memória atinja a capacidade total de armazenamento ou a carga das pilhas acabe.

• Cada novo início de registros exigirá que o instrumento seja reconectado ao PC para que os parâmetros possam ser redefinidos.

 Durante a função REC, o recurso de desligamento automático estará desativado.

Veja mais detalhes na seção "7. UTILIZAÇÃO DO PROGRAMA".

# 7. UTILIZAÇÃO DO PROGRAMA

#### INSTALAÇÃO

O programa 'T-RH Instrument' pode ser instalado nos sistemas operacionais Windows 2000, Windows XP, Windows 7, Windows 8 e Windows 10.

1) Abra o CD no drive do seu computador e execute o arquivo "Setup.exe". Siga as sequências.

2) Clique em "Instalar" e aguarde cerca de 1 minuto para concluir a instalação.

3) Em seguida, abra o programa 'T-RH-Instrument' através de seu ícone na área de trabalho.

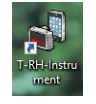

4) Escolha o idioma e clique em "OK".

#### CONEXÃO AO PC

 Abra o programa 'T-RH-Instrument' através de seu ícone na área de trabalho. Surgirá a interface do programa como mostrado abaixo.

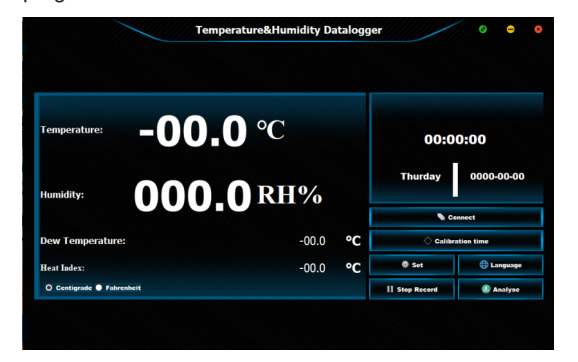

2) Conecte o KR410 ao computador através do conector USB. Em seguida, clique em "Connect" para ativar a conexão entre o KR410 e o computador.

Se a conexão for bem sucedida, os valores de medição começarão a aparecer na interface do programa.

**NOTA:** Caso não consiga conectar, tente fechar o antivírus no PC e verifique se o cabo USB não está com problemas. BOTÕES

• CONNECT / DISCONNECT: Conecta ou desconecta o instrumento do programa.

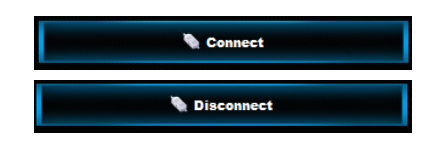

• CALIBRATION TIME: Calibra a hora do instrumento com a hora do computador.

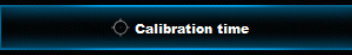

• SET: Define os parâmetros para o alarme de temperatura e humidade (máxima e miníma), intervalo entre registros, numero de registros e modo de registro (manual ou automático).

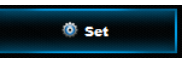

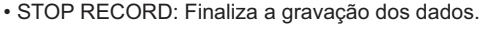

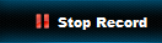

LANGUAGE: Seleciona o idioma do programa.

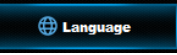

• DOWNLOAD: Descarrrega os dados memorizados.

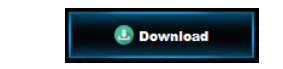

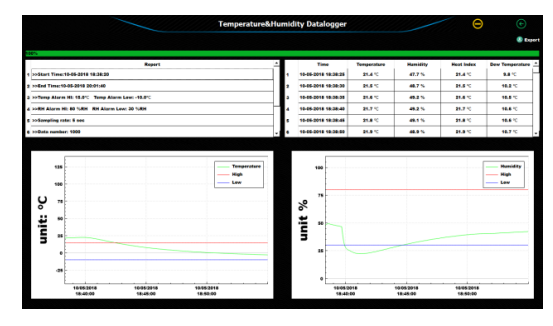

# CONFIGURAÇÕES

Clique em "Set" e configure os parâmetros que serão mostrados na janela *Setting*.

|                                 | Setting                  |
|---------------------------------|--------------------------|
|                                 |                          |
| 1 High Temperature alarm value: | b ↓ c                    |
| 2 Low Temperature alarm value:  | D° <u>↓</u> 0            |
| 3 High Humidity alarm value:    | 0 × RH%                  |
| (4) Low Humidity alarm value:   | 0 🔒 RH%                  |
| 5 Recording time interval:      | 0 + Hour 0 + Min 0 + Sec |
| 6 Recording number:             | 1 -                      |
| 7 Record Mode:                  | Auto  O Manual           |
| (8) Close                       | (9) apply                |

1) Valor do alarme de temperatura alta

2) Valor do alarme de temperatura baixa

- 3) Valor do alarme de umidade alta
- 4) Valor do alarme de umidade baixa
- 5) Tempo de intervalo entre registros: de 1s a 24hs6) Quantidade de registros: 1 a 20000 por parâmetro
- 7) Modo de registro: Automático ou Manual
- 8) Close: Fechar a janela
- 9) Apply: Aplicar as configurações

#### Modo de registro

<u>Auto</u>: Indica que o instrumento começará a registrar dados imediatamente após clicar no botão "apply" na janela Setting.

<u>Manual</u>: Indica que após clicar no botão "apply", o instrumento não começará a registrar dados imediatamente. Para iniciar a gravação será necessário pressionar o botão (REC) no instrumento.

**NOTA:** A cada dado registrado, o led REC piscará uma vez rapidamente.

#### DESCARREGANDO DADOS

Após encerrar o registro de dados, clique em "Download" na janela principal.

Abrirá a janela com os registros do Datalogger.

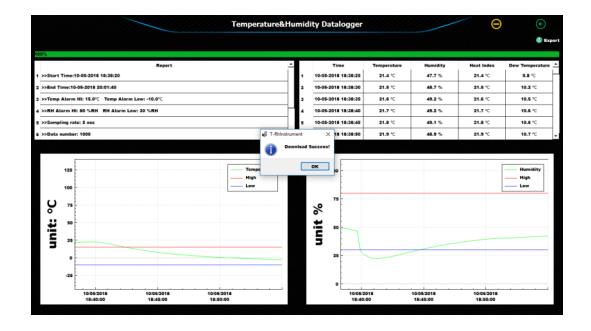

#### EXPORTAR DADOS

Para exportar os dados do datalogger (arquivo em formato ".XLS" ou ".TXT"), clique em "Export" no canto superior direito.

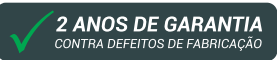

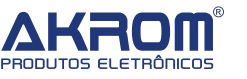

garantia@akrom.com.br www.akrom.com.br CNPJ: 20.437.288/0001-73